#### 

## クイックガイド

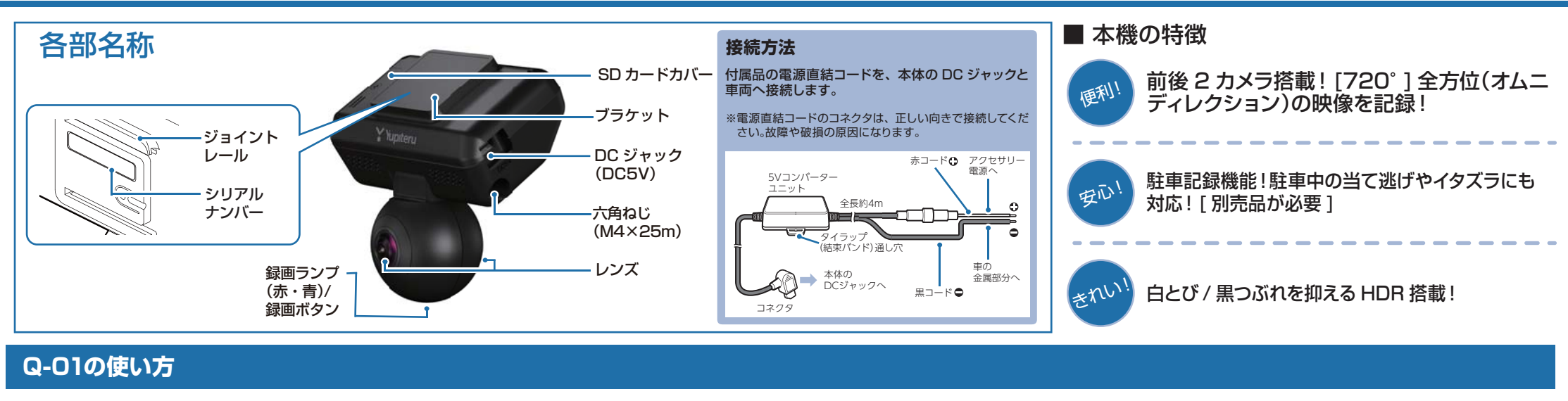

#### エンジンの始動

本機に電源が供給されると、録画ランプ(紫)が点灯し、 その後青点灯になり録画(常時録画)を開始します。 ※本機は、エンジンキーに連動して録画を開始します。

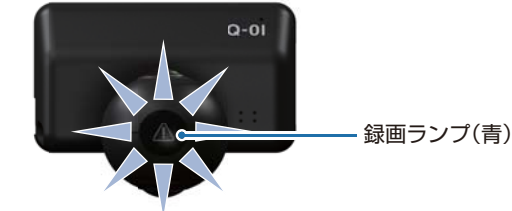

GPS 測位性能が働きます。

衝撃を検知する(Gセンサー記録)

G センサーが一定以上の衝撃を検知した場合には「G センサー記録」として前後の映像を SD カードに記録します。

一定以上の衝撃を検知

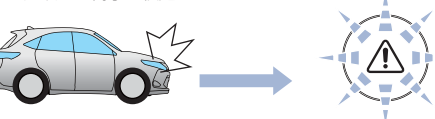

衝撃を検知すると、ビープ音が鳴り、録画ランプ(青)が点滅します。

※事故発生時の衝撃が弱い場合、G センサーが衝撃を検知できない場合が あります。その際は、常時録画の映像をご確認ください。

## 手動で記録する(ワンタッチ記録)

ワンタッチ記録は、任意のタイミングで映像を記録することができます。

常時録画中に本体の録画ボタンを押すことで、押した前後の 映像を「ワンタッチ記録」として SD カードに記録します。

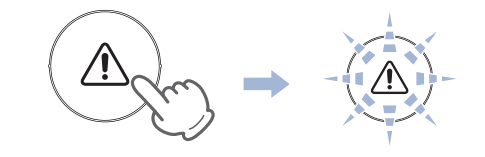

衝撃を検知すると、ビープ音が鳴り、録画ランプ(青)が点滅します。 ※ワンタッチ記録ファイル生成後は、自動で常時録画へ戻ります。

## エンジンを切る

録画が停止し、電源 OFF になります。 ※本機は、エンジンキーに連動して録画を停止します。

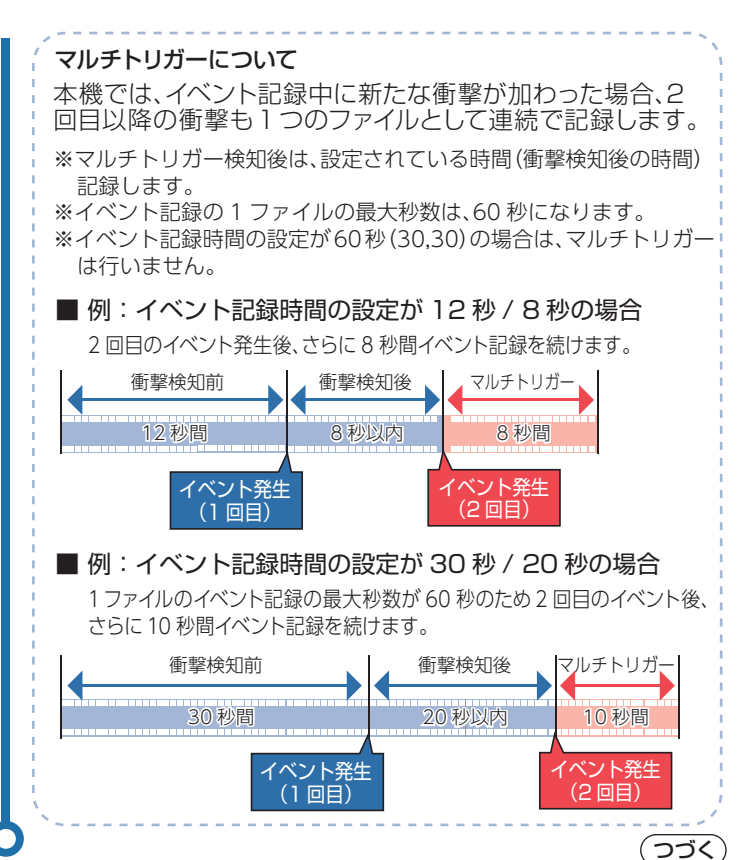

#### 専用ソフトの使いかた

本機で録画した映像は、パソコンに専用ソフトをインス トールすることにより、映像ファイルを再生することが できます。

※地図の表示にはインターネット接続環境が必要です。

本機で使用する専用ソフトは、付属のSDカード内に収録されていま せん。お手数ですが、弊社ホームページ (http://www.vupiteru.co.ip/)からダウンロードしてください。

OS: Microsoft Windows 7.8 または10 CPU: Core i5 相当、3.0GHz 以上 メモリ:8GB 以上 DirectX9.0c 以降のバージョン

## 再生ボタン

映像の再生や早戻しなどを行うときは、各ボタンをクリックして ください。

| ••                       | ×                      |                  |                    |                  | K                            |                       |
|--------------------------|------------------------|------------------|--------------------|------------------|------------------------------|-----------------------|
| 早戻し                      | 前コマ                    | 逆再生              | 停止                 | 再生               | 次コマ                          | 早送り                   |
| ■ 再生ス                    | スピード <u>の</u>          | )変更              |                    |                  |                              |                       |
| <b>スピー</b>               | ▶ や <b>●</b><br>・ドを変更で | •• •• ;<br>ごきます。 | ボタンを複              | 数回クリッ            | ックすること                       | こで、再生                 |
| ・<br><br>クす <sup>;</sup> | ▶ を 1<br>ると 0.5 倍      | 回クリッ:<br>音速(スロ-  | クすると 1<br>ー)で [ 再: | 倍速 (通常<br>生]または  | 常速度)、2<br>[逆再生]              | 回クリッ<br>できます。         |
| · 🔽<br>4 倍注              | ▶●を 1<br>速、3 回ク        | 回クリッ:<br>リックする   | クすると2<br>ると8倍速     | 倍速、2 [<br>、4 回ク」 | 回クリック <sup>-</sup><br>リックすると | すると<br><u>-</u> 16 倍速 |

# で [ 早送り ] または [ 早戻し ] できます。

## ▶ 録画データを読み込む

- (1) 本機から取り出したSDカードを専用ソフトが インストールされているパソコンに接続する
- (2) デスクトップにある [PC Viewer Typel] アイコンをクリックする Yupiteru ※専用ソフトが起動します。

PCViewer TypeI

| Contraction of the |              |          | 0 |   | G |
|--------------------|--------------|----------|---|---|---|
|                    | <b>۲</b> ۱   | /upiteru |   |   |   |
|                    | terter a per |          |   | - |   |

専用ソフトの画面について

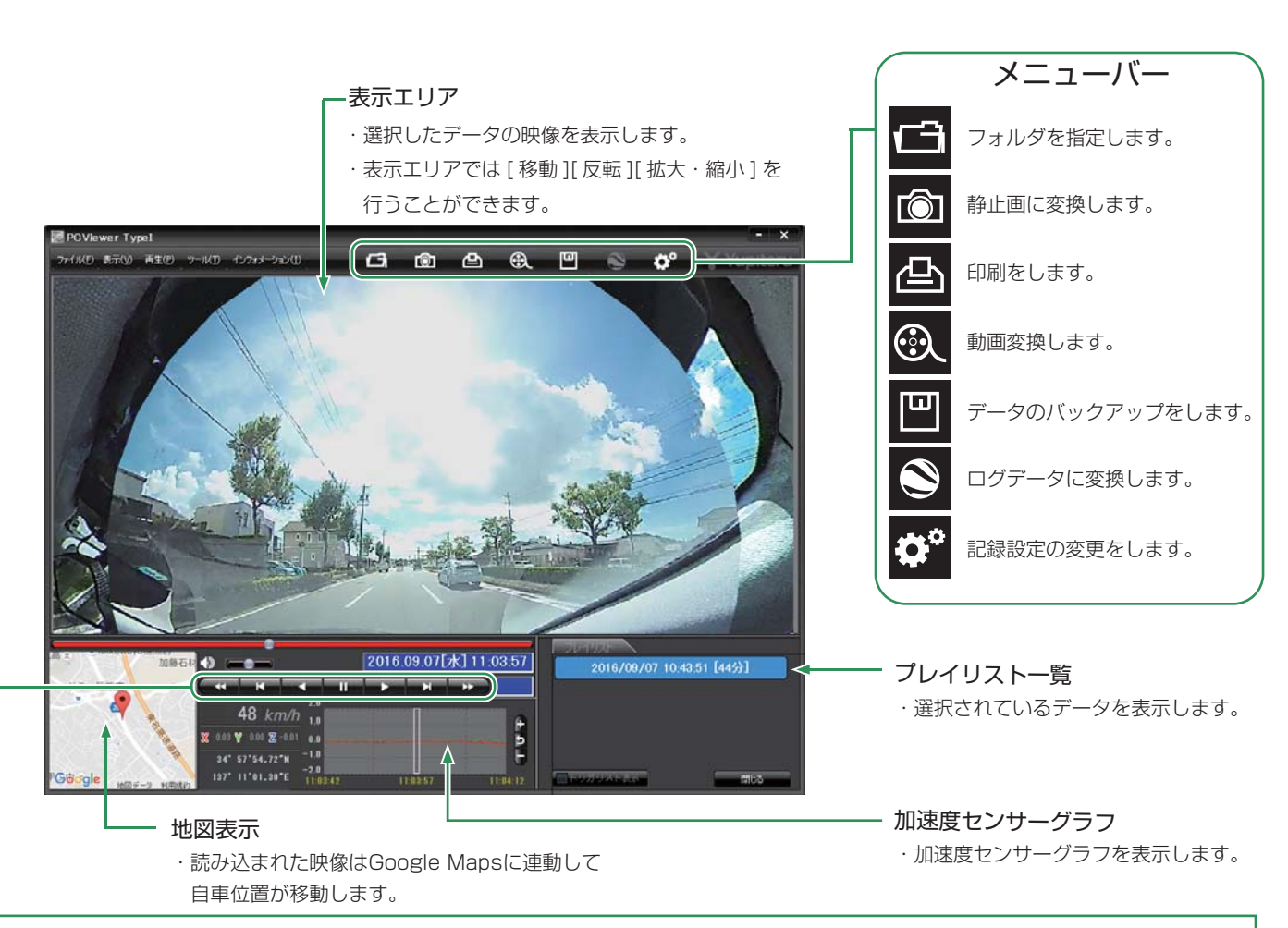

③ 📑 (フォルダ) をクリックする (4) [DRIVEREC1]を選択し、 (5) プレイリスト一覧に録画データが [OK]をクリックする 表示される フォルダーの参照 SDカードまたは、パックアップフォルダを選択してください 原 コンピューター 5 🏭 OS (C) 5 🚑 DVD RW F5-17 (D) Yupiteru 2016/08/06 08:41 57 ワンタッチ 2016/08/06 10:04:50 急気進/ 2016/08/06 10:05:00 急気進/ 2016/08/06 11:26:58 急気進/ 2016/08/06 11:37:00 急気進/ 2016/08/06 11:54:26 衝撃 2016/09/06 09:41 57 CE/MD (E) OK キャンセル

#### 録画データを再生する

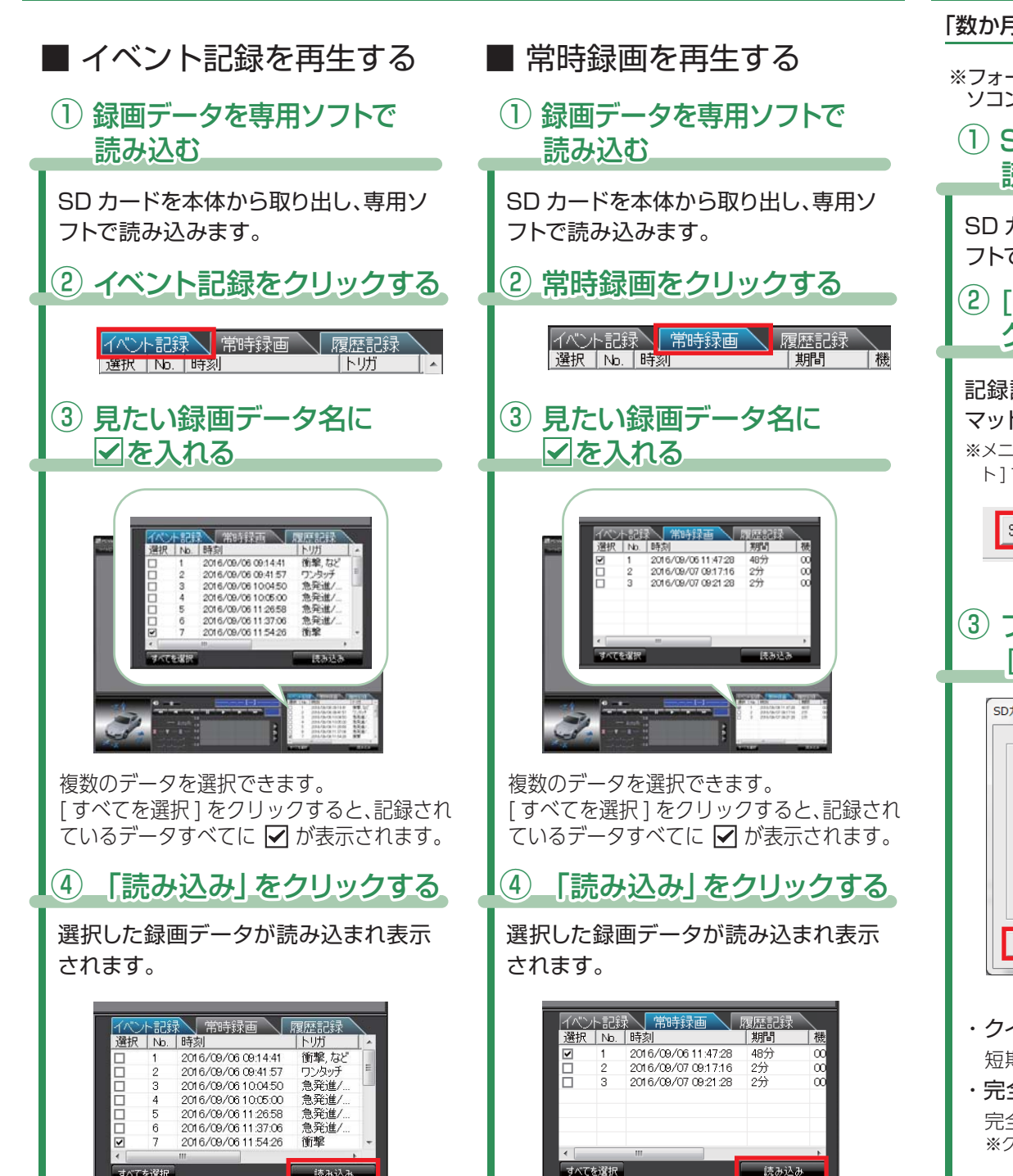

### SDカードのフォーマット方法

再生

「数か月に一度」、専用ソフトでSDカードをフォーマットしてください。

※フォーマットを行うと、「SD カード内にある録画データ」も全て削除されます。必要に応じてパ ソコンにバックアップなどしてからフォーマットしてください。

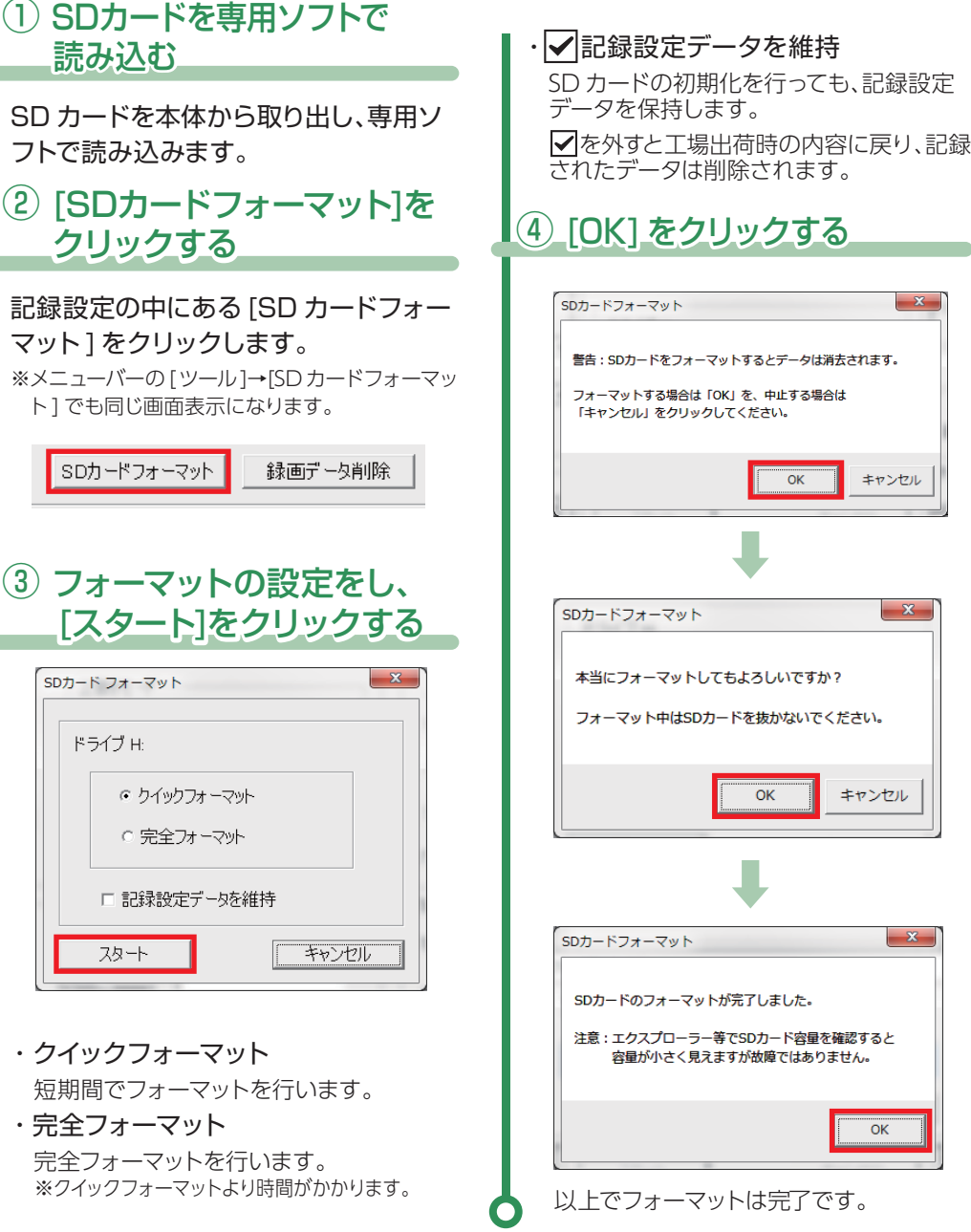

キャンセル

キャンセル

OK

-3 -